This How-To will cover creating individual assignments to staff in HealthStream. We'll specifically walk through assigning the online portion of BLS but the process is the same for all individual courses that need to be assigned (note: there will be a separate How To for group assignments, when you need to assign a course to more than one at a time)

1). The first step in the process for individual assignment, is to locate the individual staff member's account in the proper node in HealthStream. Make sure that you've logged into the node that the staff member is located in, otherwise, he/she will not show up in the search in the following step. Once you've logged in and the home screen has loaded, you may click "Manage Students" under *People*.

| Ryan Clifford Keller   USA University Hospital<br>People Courses Simulation | H<br>Administrator<br>Education Reports Tools Services My Pro | n Alerts (9) Apps 🚓 S          |
|-----------------------------------------------------------------------------|---------------------------------------------------------------|--------------------------------|
| People                                                                      | Education                                                     | Tools                          |
| Student Management                                                          | Assignment Management                                         | Site Management                |
| Add a Student                                                               | Add a Group Assignment                                        | Add a Highlight                |
| Acquire a Student                                                           | Manage Group Assignments                                      | Manage Highlights              |
| Manage Students                                                             | Add an Individual Assignment                                  |                                |
|                                                                             | Add a Certification Based Assignment                          |                                |
| Student Group Management                                                    |                                                               | Organization Management        |
| Add a Student Group                                                         | Class Management                                              | Manage Organization Properties |
| Manage Student Groups                                                       | Add a Class                                                   |                                |
| <u>Manage stadent orodps</u>                                                | Manage Classes                                                | Building Management            |
| Administrator Management                                                    | View Calendar                                                 | Add a Building Resource Type   |
|                                                                             | <u>view Calendar</u>                                          | Manage Building Resource Types |
| Add an Administrator                                                        |                                                               | Add a Building                 |
| Acquire an Administrator                                                    | Learning Record Management                                    | Manage Buildings and Pesources |
| Manage Administrators                                                       | Add a Learning Record                                         | Manage buildings and Resources |
| Courses                                                                     | Manage Learning Records                                       | Institution Management         |

2). Clicking on "Manage Students" (remember, HealthStream refers to all being assigned courses as "students") opens a search panel for locating the staff member. You may type in the individual's name or, preferably, enter his/her J# in the box under "User ID" – then click "Search."

| Student Management<br>Manage Students                                              | Q Advanced Search + Add a Student C Return to People                                                                                                    |
|------------------------------------------------------------------------------------|----------------------------------------------------------------------------------------------------|
| Last: First: M<br>User ID(s):<br>J00354657                                         | Middle:                                                                                                    |
| Status:<br>O Active O Inactive O Pre-Hire only O On Leave only O Terminated only O | All Statuses<br>Note: the default is "Active" for those<br>currently using the system, but if an<br>employee fails to show up in the search, you<br>may try "All Statuses" to search those that |
| Search Cancel                                                                      | are listed also as "inactive"                                                                                                    |

3). The next screen should show the staff member and his/her basic information. After confirming it is the individual you are looking for, click on the individual's name. This takes you to the profile page of the staff member. Here, you can view the person's basic job/department info and all assigned and completed courses. To assign a new course (or group of courses), click on "Assignments," from the list on the left.

## **LS** HEALTH

| Ryan Clifford Keller   USA University Ho                                                                                                    | ospital   <u>Administrator</u>                                                                                                    | 8                                                                                               | Alerts (9) Apps 🚠 Site 1                                                               | Мар 🕜 Неір 🛛 🚺 🚺 Коб очт                                                   |
|----------------------------------------------------------------------------------------------------|----------------------------------------------------------------------------------------------------|-------------------------------------------------------------------------------------------------|----------------------------------------------------------------------------------------|----------------------------------------------------------------------------|
| People Courses Simulation                                                                                                    | on Education Reports Tools Serv                                                                                                    | ices My Profile                                                                                 |                                                                                        |                                                                            |
| Student Management<br>Manage a Student                                                                                                    |                                                                                                    | Promote to                                                                                      | Administrator <b>Q</b> New Search                                                      | Return to Search Results                                                   |
| Student Profile     Assignments     To-Do List     Transcript / Completed     Checklist Progress     Resuscitation Intervals     Alerts     Assignment Completion Rpt.     Student Groups     Licenses     Certifications | User ID:<br>Medical Student in Dept Medical Studen<br>Reports to: Not specified<br>You may wish to check the<br>assigning to know what has<br>assign, clic<br>General mitor mation<br>Last Name *<br>Email Address | To Do list and/or Transcripts before<br>been done/assigned. Once ready to<br>k on "Assignments" | Required *<br>Middle                                                                   | LAST LOGIN: 7/12/2023<br>HIRE/RE-HIRE: 7/25/2023<br>ACTIVE DATE: 7/25/2023 |
| Resuscitation Credentials                                                                                                    | Account Access<br>Access Status <u>View Audit History</u><br>Active<br>Inactive<br>Select Inactive Reason                                                                                                    | User ID*<br>Password *<br><br>Confirm Password *<br><br>Password Reminder                       | Hire / Re-Hire Date*<br>7/25/2023 +<br>Active Date*<br>7/25/2023 +<br>Review Month/Day |                                                                            |

4). This page will show you all that is currently assigned to the staff member. You may notice multiple assignments of the same course – these are likely being assigned at different times or are parts of different groups. Generally, HealthStream courses will not assign more than once or repeating when acceptance dates are set correctly. To begin the process of assigning a new assignment to the individual, click on "Add Individual Assignment" at the top.

## HOW TO ASSIGN BLS & INDIVIDUAL COURSES IN HS

|                                                                                                    |                                                                                                    | ,,,,,,,                                   |                                                                         |                                          |                        |                    |                   |
|----------------------------------------------------------------------------------------------------|----------------------------------------------------------------------------------------------------|-------------------------------------------|-------------------------------------------------------------------------|------------------------------------------|------------------------|--------------------|-------------------|
| Student Management<br>View Student Assignments                                                                                                    | S                                                                                                    |                                           | 🕂 Add Ir                                                                | ndividual Assignment Q                   | New Search<br>Ket      | urn to Seal        | rch Results       |
| Student Profile  Student Profile  Student Profile  Student Profile  Student State  To-Do List  Transcript / Completed  Checklist Progress  Resuscitation Intervals  Alerts Assignment Completion Rpt.  Student Groups Licenses Certifications | ANDREWS, Crima M.                                                                                                    | User ID:                                  |                                                                         |                                          |                        | LAST LOG           | ilN: 7/25/2023    |
|                                                                                                    | Reg Nurse Emrgncy Sx CL I RP in Dept. H901660 - Operating Room MC       HIRE/RE-HIRE: 1/11/2021         Active Date: 4/23/2023       Active Date: 4/23/2023 |                                           |                                                                         |                                          |                        |                    |                   |
|                                                                                                    | Status                                                                                                    | Go-Live Date                              | Exemp                                                                   | tions                                    |                        |                    |                   |
|                                                                                                    | Active Assignments Or 🗸                                                                                                    | All Go-Live Dates                         | ✓ Shov                                                                  | w All Assigned Items                     | Update                 | Reset Filter       | s                 |
|                                                                                                    | Active Assignments for Onna Marie Andrews                                                                                                    |                                           |                                                                         |                                          |                        |                    |                   |
| ····· Resuscitation Credentials<br>····· Personal Address & Phone                                                                                                    | Item Name                                                                                                    | Options                                   | In the Assignment                                                       | Kind                                     | <u>Go-Live</u><br>Date | <u>End</u><br>Date | Effective<br>Date |
| Documents                                                                                                    | 2023 HIPAA Annual Train<br>Health                                                                                                    | ning USA Grant an<br>Exemption            | ALL STAFF USA HE<br>( <u>Clinical Roles)*</u><br>Assigned By: Ryan C    | EALTH Annual 2023<br>Gro                 | oup 5/23/2023          | Not<br>Set         | 1/1/2023          |
|                                                                                                    | 2023 HIPAA Annual Trair<br>Health                                                                                                    | ning USA <u>View</u><br>Assignment        | ALL STAFF USA HE<br>( <u>Clinical Roles) JAN</u><br>Assigned By: Ryan C | EALTH Annual<br>N Gro<br>Clifford Keller | oup 1/1/2024           | Not<br>Set         | 11/1/2023         |
|                                                                                                    | 2023 HIPAA Annual Train<br>Health                                                                                                    | ning USA <u>View</u><br><u>Assignment</u> | <u>Annual Training fo</u><br>J <u>an</u><br>Assigned By: Ryan C         | or <u>All Nursing Roles</u><br>Gro       | pup 1/1/2024           | Not<br>Set         | 11/1/2023         |
|                                                                                                    |                                                                                                    |                                           | Annual Training fo                                                      | or All Nursing Roles*                    |                        |                    |                   |

5). The screen that comes up from here is where you will input the details of the assignment. The title is meant to be the title of this assignment itself (not the course/module being assigned). You will define a title and you may enter a description, before clicking on "Search Learning Items" to find the course(s) for assignment.

| ile                            | Name this Assignment *<br>Appears in search results and certain reports.<br>This title will just define the assignment itself       |                                                                                    |
|--------------------------------|----------------------------------------------------------------------------------------------------|------------------------------------------------------------------------------------|
| ompleted<br>gress<br>Intervals | Description<br>You may wish to include why this is being assigned here                                                              |                                                                                    |
| ompletion Rpt.<br>ps           |                                                                                                    | æ                                                                                  |
| Credentials<br>ress & Phone    | Learning Items * Q Search Learning Items<br>Students are enrolled into the active version of a learning item when the second to the | Y TO-Do List.<br>You'll click here to search for<br>the actual course/module to be |
|                                | Dates and Settings                                                                                                    | assigned.                                                                          |
|                                | Set the Assignment Window Assignment Type How often should this assignment occur?                                                   |                                                                                    |

Course Bundles

xpiration Date Clear Dates

+

+

Curricula

om

hrough

Equivalents

4

| Upon clicking the "S | Search Learning Items" link, you can type in "BLS" to locate the American Red Cross: Basic |              |
|----------------------|--------------------------------------------------------------------------------------------|--------------|
| Life Support course  | e (Typically, it is the first option that comes up).                                       |              |
| ]                    | Results per page: 25 V                                                                     | 10 Record(s) |
| earning Items        | Sort By: Name A to Z 🗢                                                                     |              |

American Red Cross - Basic Life Support
Ver. 1: The American Red Cross Basic Life Support course teaches healthcare providers the knowledge and skills necessary to respond to breathing and cardiac emergencies. The course emphasizes active, hands-on learning and uses scenario activities to help particip...
Owner: HealthStream Status: Approved
Contains: Image: Contains: Image: Contains: Im

Basic Life Support Instructor Recertification Assessment-OL r.21 - API-HSSBLS851-OL-r.21
Ver. 2: In this course, Red Cross Instructors will learn about resuscitation science in the updated Basic Life Support (BLS) program. Each Resuscitation SuiteTM program has been updated to reflect the latest guidance from the American Red Cross Focused Updates and...

6). Enter the details for time frame and due date option. Generally, BLS is managed by the certification put on file after completion, but for the initial certifying, you'll select it as a "One-Time Assignment" and set the "Go Live" date as the date the assignment is being entered (there is a "today" option after clicking on the calendar icon). It's preferable to set a specific due date, but if the staff member being assigned has just started in their position, you may click the option "Due 30 days after Hire/Active Date." There is generally not an end date for BLS training and the effective date is default set to the current date.

|                |                                                                                                    | *  |  |
|----------------|----------------------------------------------------------------------------------------------------|----|--|
|                | Dates and Settings                                                                                                    |    |  |
|                | Set the Assignment Window                                                                                                    |    |  |
|                | Assignment Type                                                                                                    |    |  |
|                | How often should this assignment occur?                                                                                               |    |  |
|                | One-Time Assignment                                                                                                    |    |  |
|                | Recurring Assignment                                                                                                    |    |  |
|                | Go-Live Date *                                                                                                    |    |  |
|                | When should this assignment first appear on this person's To-Do list?                                                                 | ų, |  |
|                | ● Fixed: Go-live on 07/26/2023 😫                                                                                                    |    |  |
|                | Flexible: Go-live     0     days after this individual's     Hire/Active Date     v     beginning                                     | I  |  |
|                | Due Date *                                                                                                    |    |  |
|                | For recurring assignments, this is the initial due date.                                                                              |    |  |
|                | O Due on                                                                                                    |    |  |
|                | Due 30 days after      Hire/Active Date                                                                                               | l  |  |
|                | End Date Optional                                                                                                    |    |  |
|                | Prevent satisfaction of this assignment after this date.                                                                              | I  |  |
|                | End on                                                                                                    |    |  |
|                |                                                                                                    | I  |  |
|                | Expand the Assignment Window                                                                                                    |    |  |
|                | Effective Date *                                                                                                    |    |  |
|                | The assignment begins looking for completions from this date forward.                                                                 |    |  |
|                | by setting this to an earlier date, existing completions will satisfy this assignment.                                                |    |  |
|                |                                                                                                    |    |  |
|                | Grace Period                                                                                                    |    |  |
|                | When available, allows completion of assignments beyond due date.<br>Past Due students who do so appear as Completed Late on reports. |    |  |
| ve Copy Cancel | Indefinite unless the End Date is set. Delete                                                                                         | Ļ  |  |
|                |                                                                                                    |    |  |

Upon clicking the "Save" button at the bottom of the current options screen, the assignment will "go live" and should appear in the staff member's To Do list shortly after.

Note: for completion of the BLS course, the staff member will complete the first module online and, once complete, can do the skills portion for completion during any of the Staff Development BLS Checkoff sessions. No appointment is needed for these checkoffs and the calendar of times and locations can be obtained from Staff Development online or by contacting a member of Staff Development.